First make sure that you have an application downloaded to read the eBook file. It is recommended to use <u>iBooks</u>, <u>Adobe Digital Editions</u>, or <u>Bluefire Reader</u> on your iOS device.

**Step 1:** Login to your account at <u>https://ebooks.naswpress.org/user</u>

| < > m 📃                | ebooks.naswpress.org     |                                                               | ¢ 🖞 + 🗇    |
|------------------------|--------------------------|---------------------------------------------------------------|------------|
| Home About.Us Contact  | Support SEARCH THIS SITE | Search                                                        | Losin Cart |
| NASW PRESS             |                          |                                                               |            |
| User account           |                          |                                                               |            |
| User login             | USERNANE *               |                                                               |            |
| Create new account     |                          |                                                               |            |
| Request new password   | PASSWORD *               |                                                               |            |
| EAQs                   |                          |                                                               |            |
| Intro to eBooks        |                          |                                                               |            |
| eReader Software Guide | Log in                   |                                                               |            |
| eReader Hardware Guide |                          |                                                               |            |
|                        |                          |                                                               |            |
|                        | C2016. National Associa  | tion of Social Workers. All Rights Reserved.<br>NASWPress.org |            |
|                        |                          |                                                               |            |
|                        |                          |                                                               |            |
|                        |                          |                                                               |            |
|                        |                          |                                                               |            |

Step 2: Select My eLibrary, and then Download

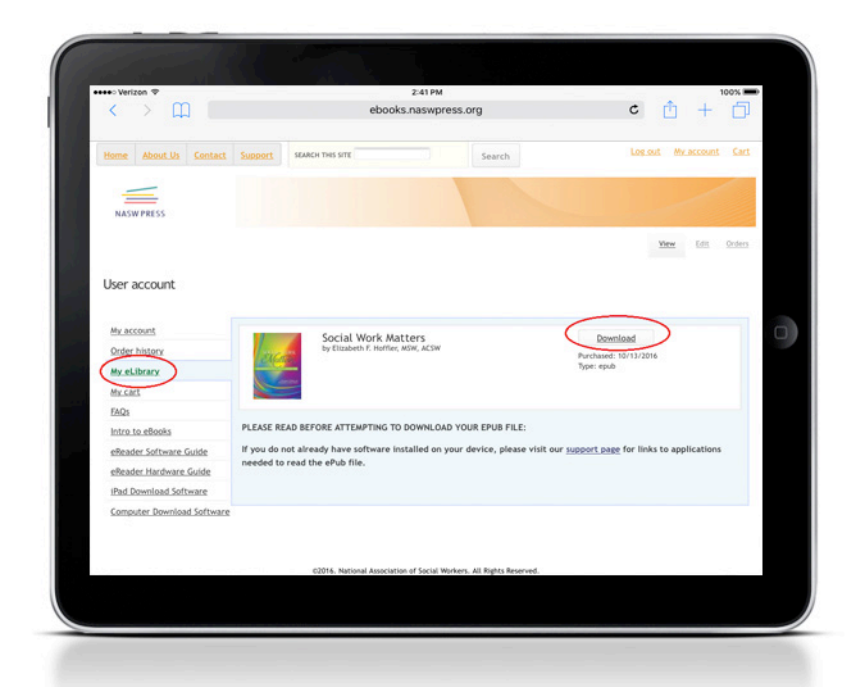

**Step 3:** Your device will prompt you to select a reader to open the file with. Select which app you would like to use, then your file will start to download and open in that application. Note: this will differ depending on what web browser you are using. Safari is recommended for iOS devices.

|  | Add to Notes Cog                                                                                                    | y is iBooks<br>Copy to Bluefre<br>Reader | 2 PM             | ¢ 🖞 | + |
|--|----------------------------------------------------------------------------------------------------|------------------------------------------|------------------|-----|---|
|  |                                                                                                    |                                          |                  |     |   |
|  |                                                                                                    | Open in                                  | Open in "iBooks" |     |   |
|  |                                                                                                    |                                          |                  |     |   |
|  |                                                                                                    |                                          |                  |     |   |
|  |                                                                                                    |                                          |                  |     |   |
|  | د.<br>محمد با المحمد المحمد المحمد المحمد المحمد المحمد المحمد المحمد المحمد المحمد المحمد المحمد المحمد المحمد الم | -                                        | -                |     |   |
|  |                                                                                                    |                                          |                  |     |   |